## Scopus Document Download Manager 扩展程序

安装方法(Microsoft Edge 为例)

1.点击浏览器右侧功能区域的"扩展"功能。

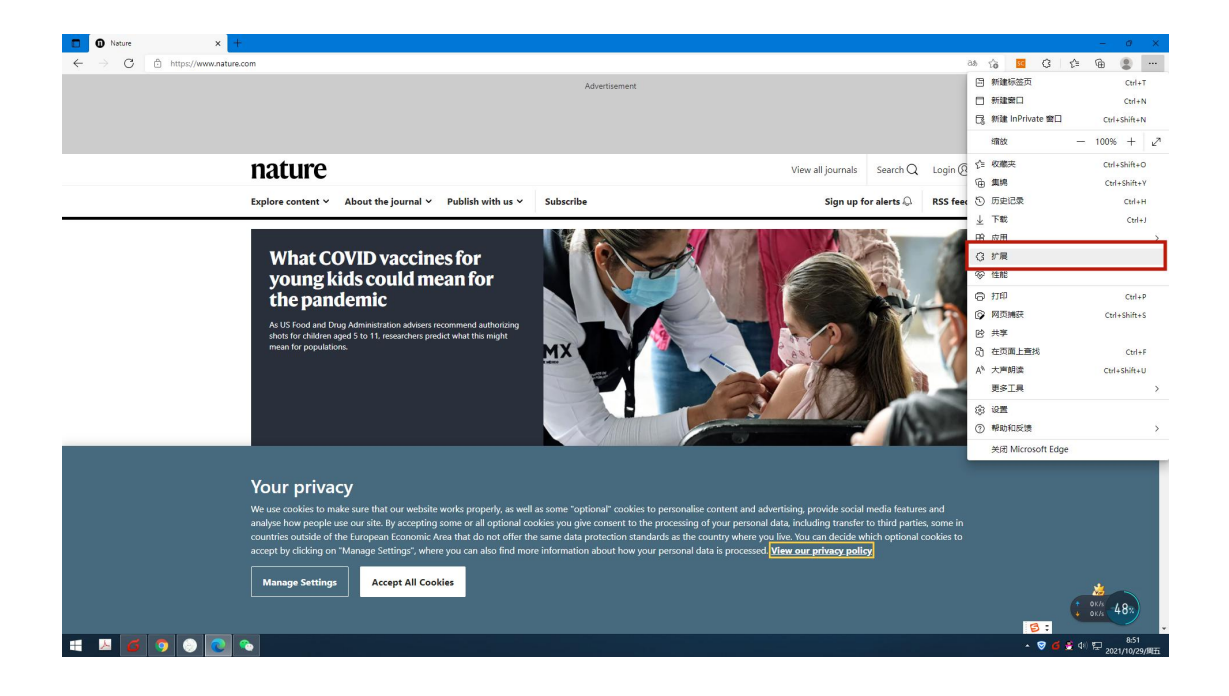

2.找到右下角的"开发人员模式"。

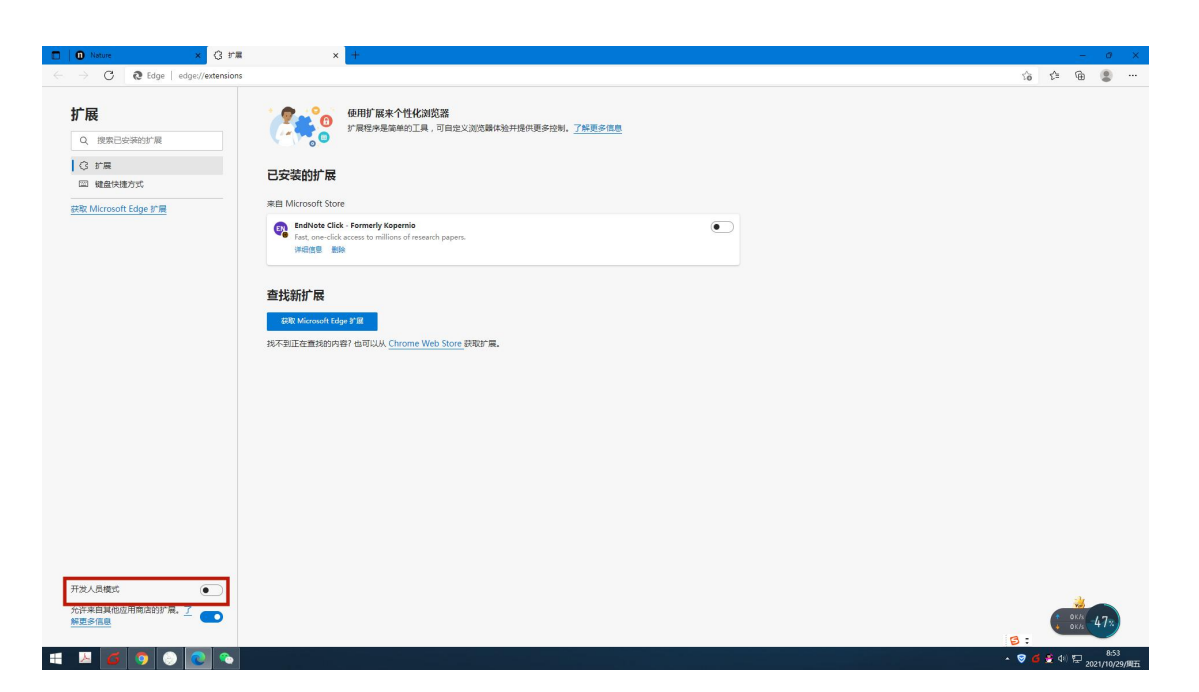

## 3.将"开发人员模式"按钮打开。

| D Nature × C #T                                                                    | x +                                                                                                    |       |        | - 0          | ×              |
|------------------------------------------------------------------------------------|----------------------------------------------------------------------------------------------------|-------|--------|--------------|----------------|
| $\leftrightarrow$ $\rightarrow$ $\mathbf{C}$ $\mathbf{Q}$ Edge   edge://extensions |                                                                                                    | 10    | £≞ (   | •            |                |
| <b>扩展</b> <ul> <li>2、 搜索已要等的扩展</li> </ul>                                          | 使用扩展未个性化浏览器<br>扩展性外是某些外互具,可回性义观克勒体验升级可更多控制。 <u>了结果多性象</u>                                                                                                 |       |        |              |                |
| G free                                                                             |                                                                                                    |       |        |              |                |
| [2] 键盘快捷方式                                                                         | with Manage A Case                                                                                                    |       |        |              |                |
| 蘇稅: Microsoft Edge 扩展                                                              | Ted interview click - Formerly Kopernio 31.2<br>Fed. one-click access to moliton of research papers.<br>ID Jedemonoblight/minikkaeg/direc<br>Weight Elite |       |        |              |                |
|                                                                                    | 查找新扩展<br>ERE Microsoft Edge Fit                                                                                                    |       |        |              |                |
|                                                                                    | iN不到ID在開始的內容社 쇼핑UUA <u>Chrome Web Store</u> 위적대를。                                                                                                    |       |        |              |                |
|                                                                                    |                                                                                                    |       |        |              |                |
|                                                                                    |                                                                                                    |       |        |              |                |
|                                                                                    |                                                                                                    |       |        |              |                |
|                                                                                    |                                                                                                    |       |        |              |                |
| 开发人员模式 分许来自其他应用商店的扩展。了                                                             |                                                                                                    | 6:    | + 0K   | 47:          |                |
| 🚛 🗵 🧉 💿 🔞 🗨 🕤                                                                      |                                                                                                    | - 🗑 🍯 | 🔮 क) ह | 8<br>2021/10 | :53<br>)/29/周五 |

4.点击"加载解压缩的扩展"。

| □         □         Neture         ×         ③         ±*1           ←         →         C          €         edge://extension                                                                                                    | x +                                                                                                    | ŝ  | £°≞ | @          | <i>σ</i> × |
|----------------------------------------------------------------------------------------------------|----------------------------------------------------------------------------------------------------|----|-----|------------|------------|
| 扩展<br>④ 常用26年時的11番<br>● 第二の日本時の11番<br>■ 第二の日本時の11番<br>■ 第二の日本年の日本時 | POINT BACYCHYLIXIXE     THERE A REAR HOLT, A, OTHER X REAR HOLT, A, OTHER HOLT, A, OTHER |    |     |            |            |
| 开定人员境式<br>た片半環境の週期度2025年現、了<br>(1)                                                                                                    |                                                                                                    | 8: | •   | окњ<br>окњ | 46%        |

5.选择解压缩后的安装程序"CXR"文件夹。

| California                                                                                                    | -         |
|----------------------------------------------------------------------------------------------------|-----------|
| ← → ◇ ↑ □ → 出現時 → 減温 → 扩展地序 → ◇ ◇ ◇ ② 現実 57 県田外 ク                                                                                                    | G G G 😩 … |
| 編R · 新航文件先 旧: · ①                                                                                                    |           |
|                                                                                                    |           |
|                                                                                                    |           |
| 2時意 (27. ) (27. ) (27. |           |
|                                                                                                    |           |
| 开现人动模式<br>为注来自其他的用意点的扩展, Z 👩                                                                                                    |           |
|                                                                                                    |           |

## 6.Scopus Document Download Manager 扩展程序安装成功!

| 🖸 🕕 Nature 🗙 🔇 🕬                                                   | × +                                                                                                    |                                    | _ 0 ×            |
|--------------------------------------------------------------------|----------------------------------------------------------------------------------------------------|------------------------------------|------------------|
| $\leftarrow \rightarrow \ \mathbf{C} \ 2$ Edge   edge://extensions |                                                                                                    |                                    | G 🖬 C 🕼 🚇 🚇 …    |
| <b>扩展</b> Q、搜索已安装的扩展                                               | 使用扩展来个性化浏览器<br>扩展程序是简单的工具,可目定:                                                                                                    | (观戏篇体验并接风更多控制, <mark>了解更多组织</mark> |                  |
| <ul> <li>③ 扩展</li> <li>圖 键盘快捷方式</li> </ul>                         | 已安装的扩展                                                                                                    | 〒 1000米圧100017 県 2017日2017 展 3 更新  |                  |
| 获取 Microsoft Edge 扩展                                               | 来自 Microsoft Store      EndNote Click - Formerly Kopernio 2.3.2                                                                         |                                    |                  |
|                                                                    | Fast, one-click access to millions of research papers<br>ID jaleebmacohbijohjifminkkopgfibne<br>课程信息 影响                                 |                                    |                  |
|                                                                    | 来目其他源                                                                                                    |                                    |                  |
|                                                                    | Scopus Document Download Manager 3.20<br>Scopus authenticated users can download PDF file<br>ID ojplefelchifthdkobsborpankipadmp 检测规则 操 | directly from Scopust              |                  |
|                                                                    | 查找新扩展                                                                                                    |                                    |                  |
|                                                                    |                                                                                                    | ·获取达"篇。                            |                  |
|                                                                    |                                                                                                    |                                    |                  |
|                                                                    |                                                                                                    |                                    |                  |
|                                                                    |                                                                                                    |                                    |                  |
| 开发人员模式                                                             |                                                                                                    |                                    | 4                |
| 允许来自其他应用商店的扩展。了<br>解更多信息                                           |                                                                                                    |                                    | S =              |
| = 🗵 🧉 💿 🔞 💿 🛸                                                      |                                                                                                    |                                    | ▲ 😌 🍊 🔮 40 🔛 857 |

7.关闭"开发人员模式"按钮。

|     | Nature x                                                                                                    | G mm        | ×                                                                              | +                                                                                      |    |    |     |             | -            | 0 ×  |
|-----|----------------------------------------------------------------------------------------------------|-------------|--------------------------------------------------------------------------------|----------------------------------------------------------------------------------------|----|----|-----|-------------|--------------|------|
|     | ightarrow $ ightarrow$ $ ightarrow$ $ ig$ | /extensions |                                                                                |                                                                                        | ίô | SC | G   | £^≡         | Ð            |      |
|     | <ul> <li></li></ul>                                                                                                    | -           | <b>2</b><br>3<br>5<br>5<br>5<br>5<br>5<br>5<br>5<br>5<br>5<br>5<br>5<br>5<br>5 | 999时,展来个性化加克器<br>前程序是最早的工具,可由全义规定器体的并提供更多控制。 <u>了解更多准则</u>                             |    |    |     |             |              |      |
|     | 課題7 Microsoft Edge 初展                                                                                                    | 来自          | Microsoft Store                                                                |                                                                                        |    |    |     |             |              |      |
|     | and metoor cage a se                                                                                                    | C           | Past, one-click -<br>Fast, one-click a<br>详细信意 影除                              | Formerly Kopernia<br>cress to millions of research papers.                             |    |    |     |             |              |      |
|     |                                                                                                    | 来白          | 白其他源                                                                           |                                                                                        |    |    |     |             |              |      |
|     |                                                                                                    | 8           | Scopus Docume<br>Scopus authenti<br>详细信息 删除                                    | nt Download Manager  anted users can download PDF files directly from Scopust  Bittore |    |    |     |             |              |      |
|     |                                                                                                    | 查           | E找新扩展                                                                          |                                                                                        |    |    |     |             |              |      |
|     |                                                                                                    |             | 銀取 Microsoft Edge                                                              | ra -                                                                                   |    |    |     |             |              |      |
|     |                                                                                                    | 找不          | 不到正在查找的内容                                                                      | ? 也可以从 <u>Chrome Web Store</u> 获取扩展。                                                   |    |    |     |             |              |      |
|     |                                                                                                    |             |                                                                                |                                                                                        |    |    |     |             |              |      |
|     |                                                                                                    |             |                                                                                |                                                                                        |    |    |     |             |              |      |
|     |                                                                                                    |             |                                                                                |                                                                                        |    |    |     |             |              |      |
|     |                                                                                                    |             |                                                                                |                                                                                        |    |    |     |             |              |      |
|     |                                                                                                    |             |                                                                                |                                                                                        |    |    |     |             |              |      |
| - [ | 开发人员模式 (                                                                                                    | -           |                                                                                |                                                                                        |    |    |     |             |              |      |
| Ľ   | 允许来田真他应用商店的扩展。 <u>了</u><br><u>解更多信息</u>                                                                                                    |             |                                                                                |                                                                                        |    |    | 3 : |             | окл.<br>окл4 | .5×  |
|     |                                                                                                    |             |                                                                                |                                                                                        |    |    | 0.4 | <b>a</b> 40 | -            | 8:58 |